## 3-17 ワークシートに改ページを追加するには?

次のようにプロシージャを入力します。
※VBEを起動し、《挿入》→《標準モジュール》をクリックします。

## ■「業務月別の改ページ設定」プロシージャ

- 1.Sub 業務月別の改ページ設定()
- 2. With Worksheets("スケジュール")
- 3. .HPageBreaks.Add Before:=Range("A37")
- 5. . . PageSetup.PrintTitleRows = Rows("4:5").Address
- 6. End With
- 7. End Sub

### ■プロシージャの意味

- 1.「業務月別の改ページ設定」プロシージャ開始
- 2. ワークシート「スケジュール」を次のように設定
- 3. セル【A37】の上に水平改ページを追加(8月の1行目)
- 4. セル【A68】の上に水平改ページを追加(9月の1行目)
- 5. ページ設定のタイトル行を4~5行目に設定
- 6. 設定を終了
- 7. プロシージャ終了

※コンパイルを実行し、上書き保存しておきましょう。 ※ プロシージャの動作を確認します。印刷プレビューで、設定した内容が反映されているか確認しましょう。

# 3-18 ブックを開くには?

次のようにプロシージャを入力します。
※VBEを起動し、《挿入》→《標準モジュール》をクリックします。

### ■「模擬試験成績順を開く」プロシージャ

- 1.Sub 模擬試験成績順を開く()
- 2. Workbooks.Open Filename:=ThisWorkbook.Path & "¥模擬試験成績順.xlsx"
- 3.End Sub

### ■プロシージャの意味

- 1.「模擬試験成績順を開く」プロシージャ開始
- 2. 実行中のプロシージャが記述されたブックと同じフォルダー内のブック「模擬試験成績順.xlsx」を 開く
- 3. プロシージャ終了

※コンパイルを実行し、上書き保存しておきましょう。 ※プロシージャの動作を確認します。